## Method 1: Disable Proxy via Internet Properties

1) Open Control Panel (via Windows Search) > Network and Sharing Center > Internet Options.

- 2) Go to the Connections tab and click LAN Settings.
- 3) Uncheck "Use automatic configuration script"
- 4) Uncheck "Use a proxy server for your LAN" and click OK.

-----

## Method 2: Disable Proxy via Windows Settings

## Windows 10 / Windows 11

1) Open Settings: Press **Win + I** to open the Windows Settings menu.

2) Go to Proxy Settings: Click "Network & Internet", then select "Proxy".

- 3) Disable Proxy:
- a) Use setup script □ Turn off
- b) Manual proxy setup □ Turn off "Use a proxy server"
- 4) Restart your computer if needed.

For step-by-step reference screenshots, please check: <a href="https://proxy-sale.com/company/articles/operating-systems/how-to-disable-proxy">https://proxy-sale.com/company/articles/operating-systems/how-to-disable-proxy</a>

\_\_\_\_\_

## Method 3: Modify Registry Settings (Advanced Users)

1) Press **Win + R**, type regedit, and press Enter.

2) Navigate to:

 $\label{eq:hkey_currentVersion} \\ HKey_currentVersion \\ Internet \\ Settings \\ \\$ 

- 3) Find AutoConfigURL and delete it.
- 4) Find ProxyEnable and set its value to 0.
- 5) Restart your computer if needed.

Tip: If one method doesn't work, try another. Some settings may be enforced by your network administrator or security software.

Reallusion FAQ https://kb.reallusion.com/General/53190/Connection-Issue-How-to-disable-PAC-Proxy-AutoConfig